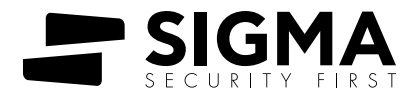

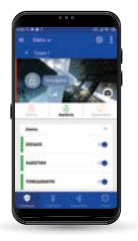

# S Mobile Cloud

# **S** Mobile Cloud

Οδηγίες Εγκατάστασης

Για να εγκαταστήσετε την εφαρμογή S Mobile Cloud παρακαθούμε ακοθουθήστε τις παρακάτω οδηγίες:

# **IXION IP**

#### 1. Αναβάθμιση ΙΧΙΟΝ ΙΡ

Αρχικά θα πρέπει να αναβαθμίσετε την συσκευή Ixion IP, Ixion IP/C με την έκδοση firmware 1.3.1 και άνω.

Μετά την αναβάθμιση θα πρέπει να συνδεθείτε στο **ΜΕΝΟΥ ΤΕΧΝΙΚΟΥ** και να επιθέξετε το μενού **CLOUD**.

|                   |                    | Ľ     | xi   |           | Р         |           |                     |
|-------------------|--------------------|-------|------|-----------|-----------|-----------|---------------------|
| MENOY TEXNIKOY    |                    |       |      |           |           |           |                     |
| Τοπικές Ρυθμίσεις | Push Notifications | Cloud | DDNS | Σταθμός 1 | Σταθμός 2 | Ονομασίες | Αναβάθμιση Software |
|                   |                    |       | En   | πστροφή   |           |           |                     |
|                   |                    |       |      |           |           |           |                     |

Παρακαλώ διαβάστε προσεκτικά τις οδηγίες πριν εγκαταστήσετε το προϊόν.

# 2. Ενεργοποίηση Cloud

Στην συνέχεια επιλέξτε το μενού Ρυθμίσεις:

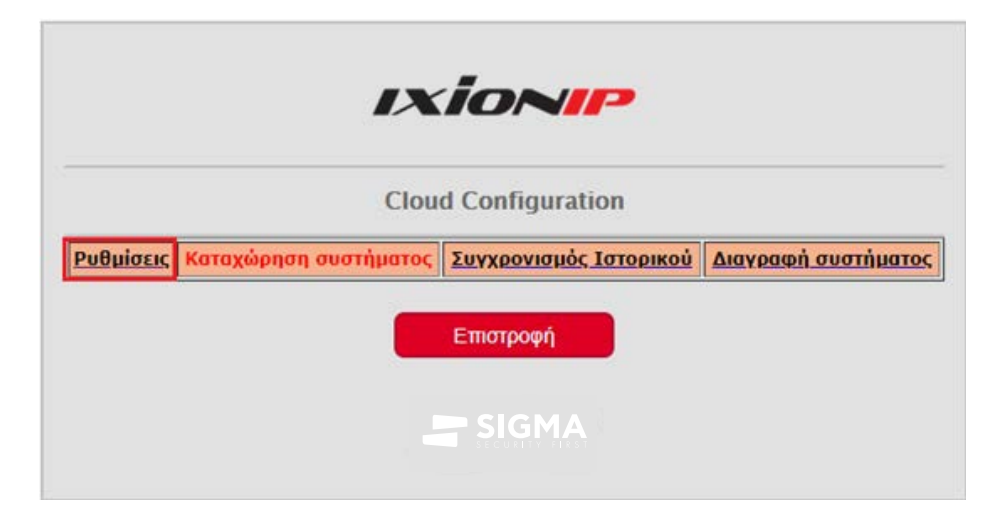

Στην οθόνη που θα εμφανιστεί πατήστε το π∂ήκτρο Αλλαγή.

| M                        | IENOY TEXNIKOY      |
|--------------------------|---------------------|
|                          | Cloud Settings      |
| Cloud is:                | On                  |
| Cloud ID:                | 7c6b                |
| Server:<br>167.71.36.129 | cloud.sigmasec.eu   |
| PORT                     | 3000                |
|                          | system              |
| Last Push sended at:     | 23-06-2020 14:30:23 |
|                          |                     |
|                          | Αλλαγή              |
|                          | Επιστροφή           |
|                          |                     |

Στην συνέχεια επιθέξτε **On** και πατήστε το πθήκτρο **Αποθήκευση** για να ενεργοποιήσετε το Cloud.

| Cloud is: | On 🗸       |
|-----------|------------|
| Server:   | Off<br>On  |
| PORT      | 3000       |
| Path:     | system     |
|           | Αποθήκευση |
|           | Αποθηκευση |

## 3. Καταγραφή CLOUD ID

Πλέον στο μενού Ρυθμίσεις εμφανίζεται το **Cloud ID**, που θα χρησιμοποιήσετε για την καταχώρηση του συστήματος στην εφαρμογή. Σημειώστε τον αριθμό που εμφανίζεται **χωρίς τα κενά**.

|                          | Cloud Settings    |
|--------------------------|-------------------|
| Cloud is:                | On                |
| System Name:             | Σπίτι             |
| Cloud ID:                | 14b6 3c67         |
| Server:<br>167.71.36.129 | cloud.sigmasec.eu |
| PORT                     | 3000              |
| Path:                    | system            |

## 4. Καταχώρηση συστήματος

Επιθέξτε το πθήκτρο **Επιστροφή** ώστε να επιστρέψετε στο μενού Cloud. Στην συνέχεια επιθέξτε **Καταχώρηση συστήματος**, για να καταχωρήσετε το σύστημα συναγερμού στον Cloud Server της Sigma Security.

|           | IX                    | ionip                  |                     |
|-----------|-----------------------|------------------------|---------------------|
|           | Cloue                 | d Configuration        |                     |
| Ρυθμίσεις | Καταχώρηση συστήματος | Συγχρονισμός Ιστορικού | Διαγραφή συστήματος |
|           |                       | Επιστροφή              |                     |
|           |                       |                        |                     |

## 5. Συγχρονισμός Ιστορικού

Τέθος θα πρέπει να επιθέξετε **Συγχρονισμός Ιστορικού**, για να συγχρονιστεί το ιστορικό του πίνακα συναγερμού με τον Cloud Server.

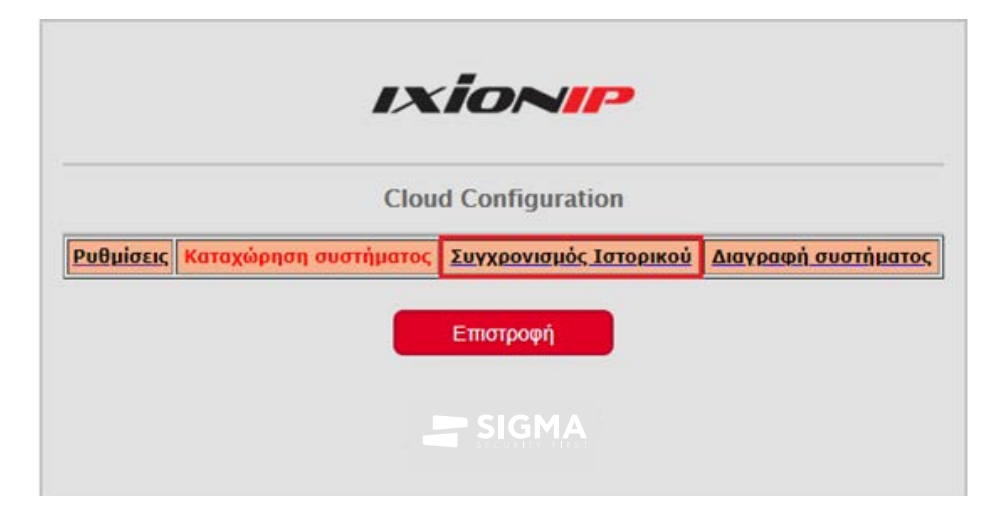

# S MOBILE CLOUD

### 1. Εγκατάσταση εφαρμογής

Στον παρακάτω σύνδεσμο θα βρείτε την εφαρμογή S Mobile Cloud, ώστε να την εγκαταστήσετε στην συσκευή του χρήστη του συστήματος: https://play.google.com/store/apps/details?id=gr.sigmasec.smobilecloud

### 2. Δημιουργία Λογαριασμού

Μετά την εγκατάσταση της εφαρμογής ο χρήστης του συστήματος θα πρέπει επιλέξει **Δημιουργία λογαριασμού**, να συμπληρώσει τα στοιχεία του και να πατήσει το πλήκτρο **Εγγραφή**.

| 18:48                    | @ \$ h. |
|--------------------------|---------|
| Χωρίς σύνδεση            |         |
| 🔏 Δημιουργία λογαριασμού |         |
| Ξ Επαναφορά κωδικού      |         |
| Ο Ρυθμίσεις              |         |
| 🛃 Αναφορά Σφάλματος      |         |
|                          | ø       |
|                          |         |
|                          |         |
| Version 1.0              |         |

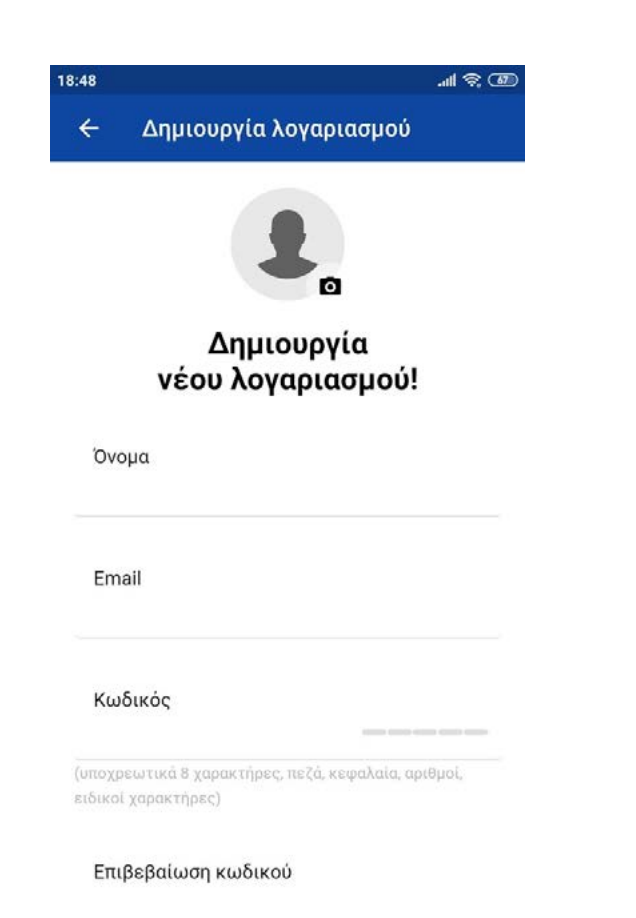

#### 3. Επιβεβαίωση διεύθυνσης email

Αμέσως μετά, θα λάβει ένα μήνυμα με τον κωδικό επιβεβαίωσης στο email που δήλωσε κατά την εγγραφή του

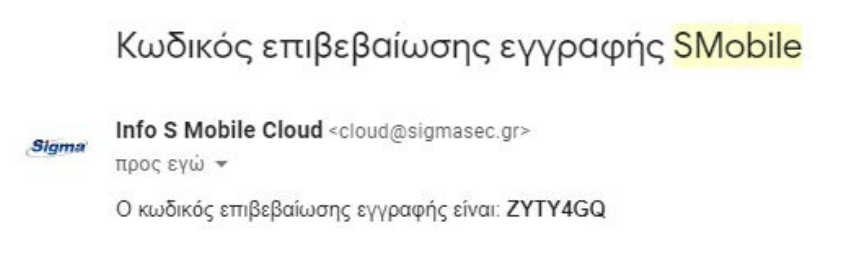

Τον κωδικό αυτό θα πρέπει να τον εισάγει στην εφαρμογή για να επιβεβαιώσει ότι είναι ο κάτοχος της συγκεκριμένης διεύθυνσης email.

### 4. Δημιουργία συστήματος

Στην συνέχεια ο χρήστης θα πρέπει να πατήσει το κουμπί **ΝΕΟ ΣΥΣΤΗΜΑ** και να εισάγει τα εξής στοιχεία:

- Όνομα συστήματος: είναι το όνομα που επιθυμεί για το σύστημα συναγερμού
- Cloud ID: εμφανίζεται στο μενού CLOUD της συσκευής IXION και είναι ο αριθμός που σημειώσατε παραπάνω
- Κωδικός χρήστη: είναι ο κωδικός που χρησιμοποιεί για να οπθίσει και να αφοπθίσει το σύστημα συναγερμού του

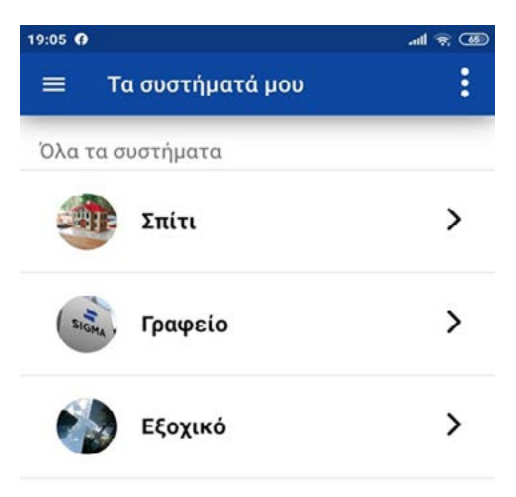

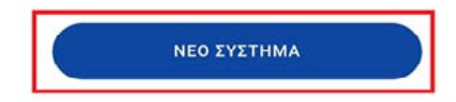

| 19:06 | 8                   |                              | ''' (19) (19) (19) (19) (19) (19) (19) (19) |
|-------|---------------------|------------------------------|---------------------------------------------|
| ≡     | Νέο σύστ            | ημα                          |                                             |
| 11    | 7/20                |                              | 1 A B B B B B B B B B B B B B B B B B B     |
|       | 1-1-1               |                              |                                             |
|       | H.                  |                              |                                             |
| 1:X   | S.                  |                              |                                             |
| Ποοσ  | θήκη νέου           | συστήματ                     | ος ασφάλειας                                |
| npoo  |                     | oootiput                     | ος ασφαλοιας                                |
| Ει    | σάγετε παρακ<br>συς | άτω τα στοι)<br>στήματός σας | (εία του νέου                               |
|       |                     |                              |                                             |
| Övö   | ομα συστήματα       | ος                           |                                             |
| Clo   | ud ID               |                              |                                             |
| Κω    | δικός χρήστη        |                              | Q                                           |
|       |                     |                              |                                             |

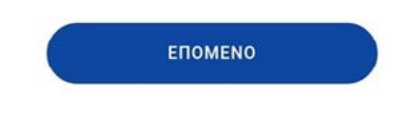

Αφού τα εισάγει πρέπει να πατήσει το π∂ήκτρο ΕΠΟΜΕΝΟ. Το νέο σύστημα έχει δημιουργηθεί.

### 5. Επαλήθευση κωδικού χρήστη

Η εφαρμογή θα δοκιμάσει να συνδεθεί με το σύστημα συναγερμού και να επιβεβαιώσει ότι τα στοιχεία που έδωσε ο χρήστης είναι σωστά. Μέχρι να ολοκληρωθεί αυτή η διαδικασία θα εμφανίζεται η παρακάτω οθόνη.

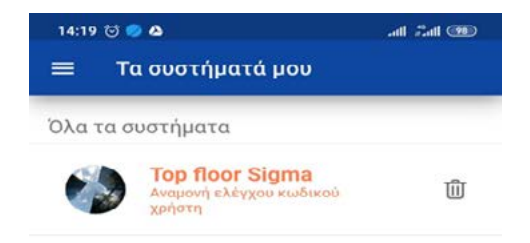

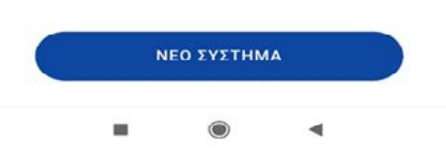

Αν κάποιο από τα στοιχεία που δήλωσε δεν είναι σωστό θα εμφανιστεί στην οθόνη του κινητού του το αντίστοιχο μήνυμα σφάλματος.

# ΑΠΟΣΤΟΛΗ ΠΑΡΑΤΗΡΗΣΕΩΝ

Παρακαλούμε στείλτε τα σχόλια και τις παρατηρήσεις σας μέσω ηλεκτρονικού μηνύματος στο email bugs@sigmasec.gr ή χρησιμοποιήστε την επιλογή **Αναφορά Σφάλματος** από το μενού της εφαρμογής:

| 18:48                       | all 🗟 🚳 |
|-----------------------------|---------|
| Χωρίς σύνδεση               |         |
| 👌 Δημιουργία λογαριασμού    |         |
| Ξ Επαναφορά κωδικού         |         |
| <ul><li>Φυθμίσεις</li></ul> |         |
| 🛃 Αναφορά Σφάλματος         |         |
|                             | ø       |
|                             |         |
|                             |         |
| Varian 1.0                  |         |

Version 1.0

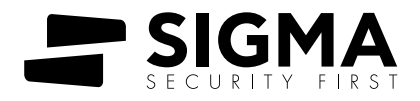

www.sigmasec.gr